# **Configurar o Fluxo de Logon de Administração da GUI do ISE 3.1 via Integração do SSO do SAML com o Azure AD**

# Contents

Introdução **Pré-requisitos Requisitos** Componentes Utilizados Informações de Apoio Provedor de identidade (IdP) Provedor de serviços (SP) **SAML** Asserção SAML Diagrama de fluxo de alto nível Configurar a Integração de SSO SAML com o Azure AD Etapa 1. Configurar o provedor de identidade SAML no ISE 1. Configurar o Azure AD como Fonte de Identidade SAML Externa 2. Configurar o método de autenticação do ISE 3. Exportar informações do provedor de serviços Etapa 2. Definir Configurações do Azure AD IdP 1. Criar um Usuário do Azure AD 2. Criar um Grupo do Azure AD 3. Atribuir Usuário do Azure AD ao Grupo 4. Criar um Aplicativo Empresarial do Azure AD 5. Adicionar Grupo ao Aplicativo 6. Configurar um Aplicativo Empresarial do Azure AD 7. Configurar Atributo de Grupo do Ative Diretory 8. Baixar Arquivo XML de Metadados de Federação do Azure Etapa 3. Carregar Metadados do Azure Ative Diretory para ISE Etapa 4. Configurar grupos SAML no ISE (Opcional) Etapa 5. Configurar Políticas RBAC Verificar Troubleshooting Problemas comuns Solução de problemas do ISE Logs com Login SAML e Nomes de Declaração de Grupo Incompatíveis

# Introdução

Este documento descreve como configurar a Integração do Cisco ISE 3.1 SAML SSO com um Provedor de Identidade Externo, como o Azure Ative Diretory (AD).

# **Pré-requisitos**

## Requisitos

A Cisco recomenda que você tenha conhecimento destes tópicos:

- 1. Cisco ISE 3.1
- 2. Implantações de SAML SSO
- 3. AD do Azure

## **Componentes Utilizados**

As informações neste documento são baseadas nestas versões de software e hardware:

- 1. Cisco ISE 3.1
- 2. AD do Azure

As informações neste documento foram criadas a partir de dispositivos em um ambiente de laboratório específico. Todos os dispositivos utilizados neste documento foram iniciados com uma configuração (padrão) inicial. Se a rede estiver ativa, certifique-se de que você entenda o impacto potencial de qualquer comando.

# Informações de Apoio

## Provedor de identidade (IdP)

É a autoridade do Azure AD neste caso, que verifica e declara uma identidade de usuário e privilégios de acesso a um recurso solicitado (o "Provedor de Serviços").

## Provedor de serviços (SP)

O recurso ou serviço hospedado que o usuário pretende acessar, o Servidor de Aplicativos ISE, neste caso.

## SAML

A SAML (Security Assertion Markup Language) é um padrão aberto que permite que o IdP passe credenciais de autorização para o SP.

As transações SAML usam Extensible Markup Language (XML) para comunicações padronizadas entre o provedor de identidade e os provedores de serviços.

O SAML é o link entre a autenticação de uma identidade de usuário e a autorização para usar um serviço.

## Asserção SAML

Uma Asserção SAML é o documento XML que o provedor de identidade envia ao provedor de serviços que contém a autorização do usuário.

Existem três tipos diferentes de Asserções SAML - autenticação, atributo e decisão de autorização.

- As asserções de autenticação comprovam a identificação do usuário e fornecem a hora em que o usuário efetuou login e o método de autenticação usado (Kerberos, dois fatores, como exemplos)
- A asserção de atribuição passa os atributos SAML, pedaços específicos de dados que fornecem informações sobre o usuário, para o provedor de serviços.
- Uma asserção de decisão de autorização declara se o usuário está autorizado a usar o serviço ou se o provedor de identidade negou sua solicitação devido a uma falha de senha ou à falta de direitos ao

serviço.

# Diagrama de fluxo de alto nível

O SAML funciona passando informações sobre usuários, logons e atributos entre o provedor de identidade, o Azure AD e o provedor de serviços, ISE.

Cada usuário faz logon uma vez em um Logon Único (SSO) com o provedor de identidade, o provedor do Azure AD passa os atributos SAML para o ISE quando o usuário tenta acessar esses serviços.

O ISE solicita autorização e autenticação do Azure AD como mostrado na imagem.

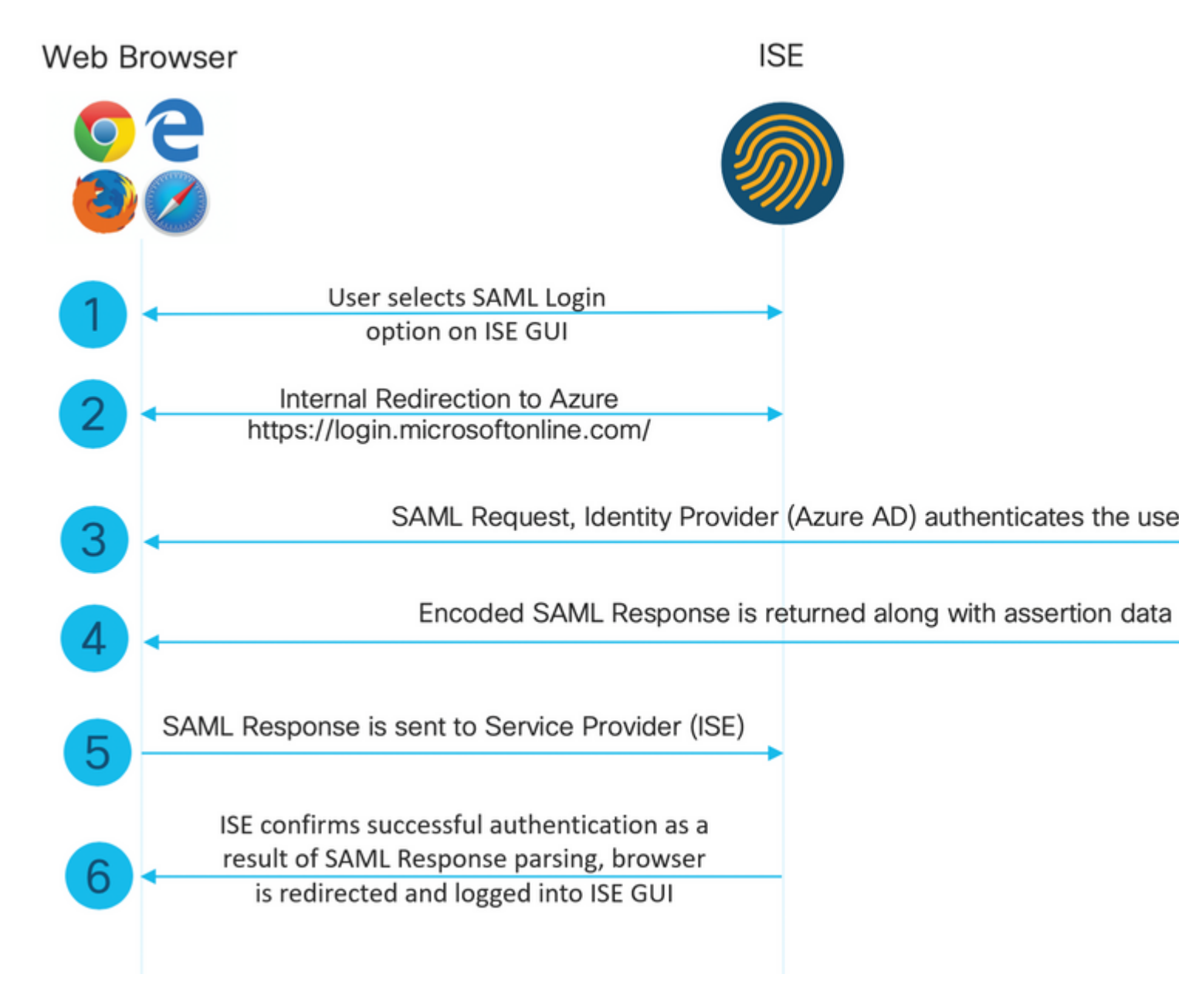

# Configurar a Integração de SSO SAML com o Azure AD

Etapa 1. Configurar o provedor de identidade SAML no ISE

#### 1. Configurar o Azure AD como Fonte de Identidade SAML Externa

No ISE, navegue para Administração > Gerenciamento de identidades > Fontes de identidade externas > Provedores de ID SAML e clique no botão Adicionar.

Insira o **Nome do provedor de IDs** e clique em **Enviar** para salvá-lo. O **Nome do provedor de ID** é significativo apenas para o ISE, como mostrado na imagem.

| ■ Cisco ISE                                                                                                    |                                 |                                   |                        |        | Administration | <ul> <li>Identity Mar</li> </ul> |
|----------------------------------------------------------------------------------------------------|---------------------------------|-----------------------------------|------------------------|--------|----------------|----------------------------------|
| Identities Groups Exte                                                                                                    | rnal Identity Sources           | Identity Source Sequences         | Settings               |        |                |                                  |
| External Identity Sources                                                                                                    | SAML Identit                    | st > Azure<br>y Provider          |                        |        |                |                                  |
| > 🛅 Certificate Authentica                                                                                                    | tion F General                  | Identity Provider Config.         | Service Provider Info. | Groups | Attributes     | Advanced S                       |
| <ul> <li>Active Directory</li> <li>LDAP</li> <li>ODBC</li> <li>RADIUS Token</li> <li>RSA SecurID</li> <li>SAML Id Providers</li> <li>Social Login</li> </ul> | * Id Provider Na<br>Description | me Azure<br>Azure_SSO_Admin_Login |                        |        |                |                                  |
|                                                                                                    |                                 |                                   |                        |        |                |                                  |

#### 2. Configurar o método de autenticação do ISE

Navegue até **Administração** >Sistema > Acesso de administrador > Autenticação > Método de autenticação e selecione o botão de opção **Baseado em senha**.

Selecione o Nome do provedor de ID necessário criado anteriormente na lista suspensa **Origem da identidade** como mostrado na imagem.

| Deployment     | Licensing | Certificates             | Logging                     | Maintenance     | Upgrade      | Health Cl  | hecks  | Backup & Re      |
|----------------|-----------|--------------------------|-----------------------------|-----------------|--------------|------------|--------|------------------|
| Authentication |           | Authenticati             | on Method                   | Password Policy | Account Disa | ble Policy | Lock/S | Suspend Settings |
| Authorization  | >         | Authentica               | ation Type                  | 0               |              |            |        |                  |
| Administrators | >         |                          |                             |                 |              |            |        |                  |
| Settings       | >         | Password     Client Ce   | d Based<br>ertificate Based |                 |              |            |        |                  |
|                |           | * Identity So<br>SAML:Az | urce<br>ure                 | ~               |              |            |        |                  |
|                |           |                          |                             |                 |              |            |        |                  |
|                |           |                          |                             |                 |              |            |        |                  |

## 3. Exportar informações do provedor de serviços

Navegue até Administração > Gerenciamento de identidades > Fontes de identidade externas > Provedores de Id SAML > [Seu Provedor SAML].

Alterne a guia para **Informações do provedor de serviços** e clique no botão **Exportar** como mostrado na imagem.

Identity Provider List > Azure\_SAML

## SAML Identity Provider

Sponsor Portal (default)

| General            | Identity Provider Config. | Service Provider Info. | Groups | Attribut |
|--------------------|---------------------------|------------------------|--------|----------|
| Service Provider I | nformation                |                        |        |          |
| Load balance       | er                        | -<br>-                 |        |          |
| Export Service Pro | ovider Info. Export (i)   |                        |        |          |
| Includes the       | e following portals:      |                        |        |          |

Faça o download do arquivo .xml e salve-o. Anote o valor de Location URL e entityID.

```
<?xml version="1.0" encoding="UTF-8"?>
<md:EntityDescriptor entityID="http://CiscoISE/0049a2fd-7047-4d1d-8907-5a05a94ff5fd" xmlns:md="urn:oasis
<md:SPSS0Descriptor protocolSupportEnumeration="urn:oasis:names:tc:SAML:2.0:protocol" WantAssertionsSign</pre>
<md:KeyDescriptor use="signing">
<ds:KeyInfo xmlns:ds="http://www.w3.org/2000/09/xmldsig#">
<ds:X509Data>
<ds:X509Certificate>
MIIFTjCCAzaqAwIBAqINAq2amSlL6NAE8FY+tzANBqkqhkiG9w0BAQwFADA1MSMwIQYDVQQDExpT
QU1MX21zZTMtMS0xOS5ja3VtYXIyLmNvbTAeFw0yMTA3MTkwMzI4MDBaFw0yNjA3MTqwMzI4MDBa
MCUxIzAhBgNVBAMTG1NBTUxfaXN1My0xLTE5LmNrdW1hcjIuY29tMIICIjANBgkqhkiG9w0BAQEF
AAOCAg8AMIICCgKCAgEAvila4+S0uP3j037yCOXnHAzADupfqcgwcplJQnFxhVfnDdOixGRT8iaQ
1zdKhpwf/BsJeSznXyaPVxFcmMFHbmyt46qQ/jQQEyt7YhyohG0t1op01qDGwt0nWZGQ+ccvqXSL
Ge1HYdlDtE1LMEcGq1mCd56GfrDcJdX0cZJmiDzizyjGKDdPf+1VM5JHCo6UNLF1IFyPmGvcCXnt
NVqsYvxSzF038ciQqlm0sqrVrrYZuIUAXDWUNUq9pSGzH0FkSsZRPxrQh+3N5DEFF1Mzybvm1FYu
9h83gL4WJWMizET06Vs/D0p6BSf2MPxKe790R5TfxFqJD9DnYqCnHmGooVmnSSnDsAgWebvF1uhZ
nGGkH5R0gT7v3CDrdFtRoNYAT+Yv0941KzFCSE0sshykGSjgVn31XQ5vgDH1PvqNaYs/PWiCvmI/
wYKSTn9/hn7JM1DqOR1PGEkVjq5WbxcViejMrrIzNrIciFNz1FuqgaE8tC7uyuQZa2rcmTrXGWC1
sDU4u0vFpFvrcC/lavr9Fnx7LPwXa0asvJd19SPbD+qYgshz9AI/nIXaZdioHzEQwa8pkoNRBwjZ
ef+WFC9dWIy+ctbBT0+EM06Xj1aTI1bV80mN/6LhiS8g7KpFz4RN+aq1iu6pgZ5058Zot9gqkpFw
kVS9vT4E0zwNGo7pQI8CAwEAAaN9MHswIAYDVR0RBBkwF4IVaXN1My0xLTE5LmNrdW1hcjIuY29t
MAwGA1UdEwQFMAMBAf8wCwYDVR0PBAQDAgLsMB0GA1UdDgQWBBRIkY2z/9H9PpwSn0PGARCj5iaZ
oDAdBqNVHSUEFjAUBqqrBqEFBQcDAQYIKwYBBQUHAwIwDQYJKoZIhvcNAQEMBQADqqIBAIE6mnBL
206Dkb6fHdqKd9qoN8N2bj+34ybwxqvDSwGtn4NA6Hy1q7N6iJzAD/7soZfHqOT2UTqZpRF9FsHn
CGchSHqDt3bQ7q+GWlvcqreC7R46qenaonXVrltRw11vVIdCf8JQFFMxya/rIC4mxVeoo0j1Fl9d
rvDBH+XVEt67DnQWkuLp8zPJUuqfa4H0vdm6oF3uBte0/pdUtEi6f0bqr0wCyWd9Tjq7KXfd2ITW
hMxaFsv8wWcVu0MDPkP9xUwwt6qfH0bE51uT4EYVuuHiwMNGbZqqqb+a4uSkX/EfiDVoLSL6KI31
nf/341cuRTJUmDh9q2mppbBwOcxzoUxDm+HReSe+OJhRCyIJcOvUpdNmYC8cfAZuiV/e3wk0BLZM
lqV8FTVQSnra9LwHP/PqeNAPUcRPXSwaKE4rvjvMc0aS/iYdwZhZiJ8zBdIBanMv5mGu1nvTEt9K
EEwj9ys1IHmdqoH3Em0F0qnzR0RvsMPbJxAoTFjfoITTMdQXNHhq+w1P0KXS2GCZ29vAM52d8ZCq
UrzOVxNHKWKwER/q1GqaWvh3X/G+z1shUQDrJcBdLcZI1WKUMa6XVDj18byhBM7pFGwq4z9YJZGF
```

```
/ncHcoxFY759LA+m7Brp7FFPiGCrPW8E0v7bUMSDmmg/53NoktfJ1CckaWE87myhimj0
</ds:X509Certificate>
</ds:X509Data>
</ds:KeyInfo>
</md:KeyDescriptor>
<md:NameIDFormat>urn:oasis:names:tc:SAML:2.0:nameid-format:transient</md:NameIDFormat>
<md:NameIDFormat>urn:oasis:names:tc:SAML:1.1:nameid-format:emailAddress</md:NameIDFormat>
<md:NameIDFormat>urn:oasis:names:tc:SAML:2.0:nameid-format:persistent</md:NameIDFormat>
<md:NameIDFormat>urn:oasis:names:tc:SAML:1.1:nameid-format:persistent</md:NameIDFormat>
<md:NameIDFormat>urn:oasis:names:tc:SAML:1.1:nameid-format:unspecified</md:NameIDFormat>
<md:NameIDFormat>urn:oasis:names:tc:SAML:1.1:nameid-format:WindowsDomainQualifiedName</md:NameIDFormat>
<md:NameIDFormat>urn:oasis:names:tc:SAML:2.0:nameid-format:kerberos</md:NameIDFormat>
<md:NameIDFormat>urn:oasis:names:tc:SAML:1.1:nameid-format:Ks09SubjectName</md:NameIDFormat>
<md:AssertionConsumerService index="0" Location="https://10.201.232.19:8443/portal/SS0LoginResponse.act:
<md:AssertionConsumerService index="1" Location="https://ise3-1-19.onmicrosoft.com:8443/portal/SS0LoginResponse.act:</pre>
```

```
</md:SPSSODescriptor>
</md:EntityDescriptor>
```

Atributos de interesse do arquivo XML:

entityID="http://CiscoISE/100d02da-9457-41e8-87d7-0965b0714db2"

AssertionConsumerService Location="https://10.201.232.19:8443/portal/SSOLoginResponse.action"

AssertionConsumerService Location="https://ise3-1-19.onmicrosoft.com:8443/portal/SSOLoginResponse.action"

## Etapa 2. Definir Configurações do Azure AD IdP

#### 1. Criar um Usuário do Azure AD

Faça logon no painel do centro de administração do Azure Ative Diretory e selecione seu **AD** como mostrado na imagem.

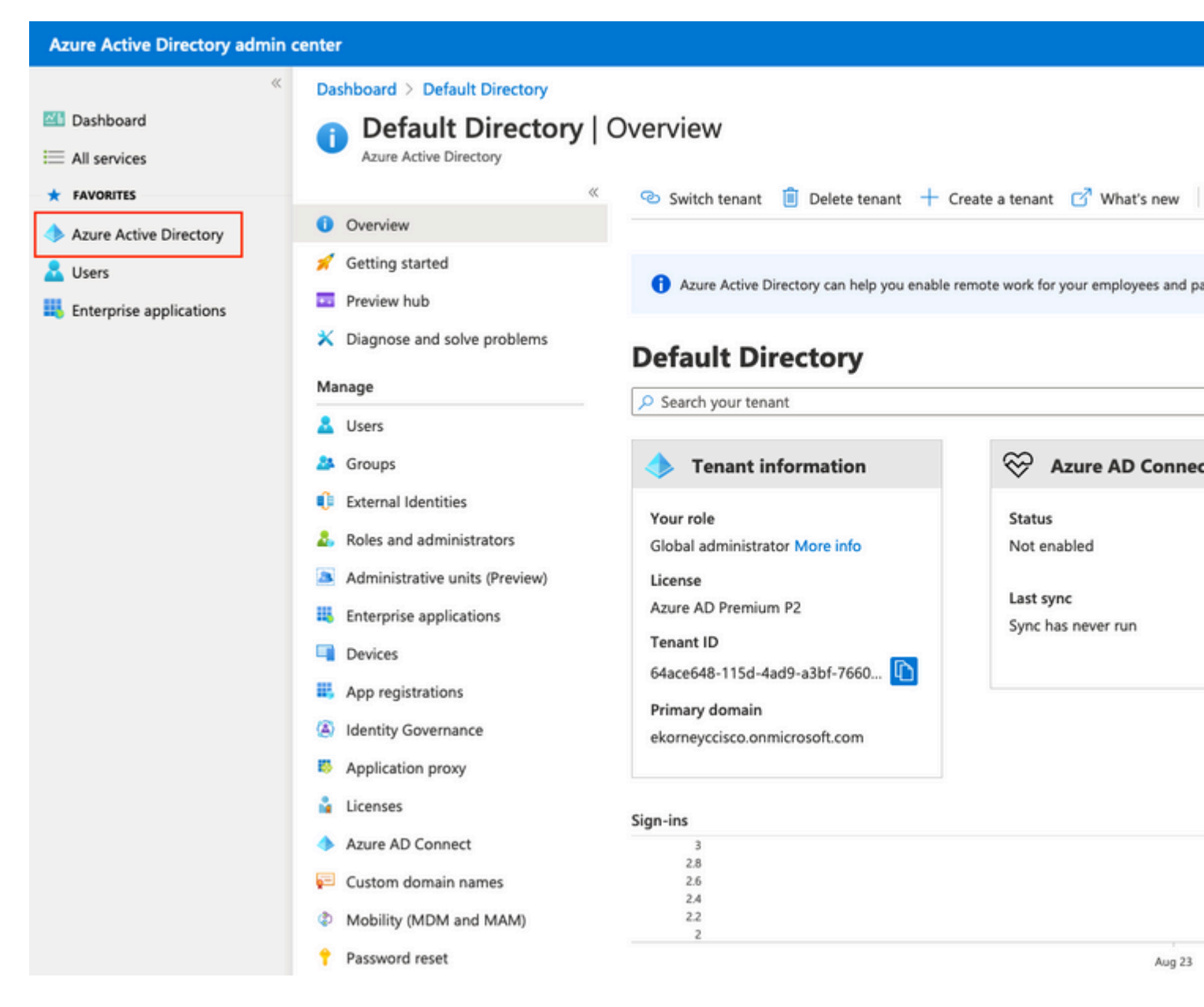

Selecione **Users**, clique em **New User**, configure **User name**, **Name** eInitial Password conforme necessário. Clique em **Criar** como mostrado na imagem.

## Identity

| User name * 🥡    | mck  v @ gdplab2021.onmicrosoft  v D The domain name I need isn't shown here                                    |
|------------------|----------------------------------------------------------------------------------------------------|
| Name * 🥡         | mck 🗸                                                                                                    |
| First name       |                                                                                                    |
| Last name        |                                                                                                    |
| Password         |                                                                                                    |
| Initial password | <ul> <li>Auto-generate password</li> <li>Let me create the password</li> <li></li> <li>Show Password</li> </ul> |
| Create           |                                                                                                    |

## 2. Criar um Grupo do Azure AD

Selecione Grupos. Clique em Novo grupo.

| Dashboard > Default Directory > Groups                            |                                                           |
|-------------------------------------------------------------------|-----------------------------------------------------------|
| Groups   All groups<br>Default Directory - Azure Active Directory |                                                           |
| ~                                                                 | + New group ↓ Download groups 🛍 Delete                    |
| 🍄 All groups                                                      |                                                           |
| A Deleted groups                                                  | This page includes previews available for your evaluation |
| X Diagnose and solve problems                                     | Search groups                                             |

Mantenha o tipo Grupo como Segurança. Configure o nome do grupo como mostrado na imagem.

| Azure Active Directory admin of | center                                        |
|---------------------------------|-----------------------------------------------|
| *                               | Dashboard > TAC > Groups >                    |
| 📶 Dashboard                     | New Group                                     |
| E All services                  | •                                             |
| ★ FAVORITES                     | Group type *                                  |
| 🔶 Azure Active Directory        | Security                                      |
| 🚨 Users                         | Group name * (i)                              |
| Enterprise applications         | ISE Admin Group                               |
|                                 | Group description ①                           |
|                                 | Enter a description for the group             |
|                                 | Azure AD roles can be assigned to the group 🛈 |
|                                 | Yes No                                        |
|                                 | Membership type * 🕡                           |
|                                 | Assigned                                      |
|                                 | Owners                                        |
|                                 | No owners selected                            |
|                                 | Members                                       |
|                                 | No members selected                           |
|                                 |                                               |

## 3. Atribuir Usuário do Azure AD ao Grupo

Clique em Nenhum membro selecionado. Escolha o usuário e clique em Selecionar. Clique em Criar para criar o grupo com um Usuário atribuído a ele.

# Add members

mck

mck@gdplab2021.onmicrosoft.com

MC

| Search (i) |   |
|------------|---|
|            | × |
|            |   |

Selected items

No items selected

Anote o **ID de objeto do grupo**, nesta tela, ele é **576c60ec-c0b6-4044-a8ec-d395b1475d6e** para o **grupo ISE Admin** como mostrado na imagem.

| Dashboard >                                         |                                       |                                                  |           |
|-----------------------------------------------------|---------------------------------------|--------------------------------------------------|-----------|
| Groups   All groups<br>TAC - Azure Active Directory |                                       |                                                  |           |
| ~                                                   | 🕂 New group 🞍 Download groups         | : 🗊 Delete 👌 Refresh 🕴 💷 Columns                 | 💀 Pre     |
| All groups                                          | •                                     |                                                  |           |
| Deleted groups                                      | This page includes previews available | for your evaluation. View previews $\rightarrow$ |           |
| X Diagnose and solve problems                       | Search groups                         | + Add filters                                    |           |
| Settings                                            | Name                                  | Object Id                                        | Group Typ |
| log General                                         | ISE Admin Group                       | 576c60ec-c0b6-4044-a8ec-d395b1475d6e             | Security  |
| Expiration                                          |                                       |                                                  |           |
| Naming policy                                       |                                       |                                                  |           |

#### 4. Criar um Aplicativo Empresarial do Azure AD

Em AD, selecione Enterprise Applications e clique em New application.

| Azure Active Directory admin of                                                                                       | center                                                                                                    |                                                                                                    |
|----------------------------------------------------------------------------------------------------|----------------------------------------------------------------------------------------------------|----------------------------------------------------------------------------------------------------|
| <ul> <li>Cashboard</li> <li>All services</li> <li>FAVORITES</li> <li>Azure Active Directory</li> <li>Users</li> </ul> | Dashboard > Default Directory > Enterprise<br>Enterprise application<br>Default Directory - Azure Active Directory<br>«<br>Overview<br>Overview | rise applications         ons   All applications         + New application         == Columns         Image: Columns         Image: Columns |
| Enterprise applications                                                                                               | <ul> <li>Diagnose and solve problems</li> <li>Manage</li> <li>All applications</li> </ul>                                                       | Application type     Applications status       Enterprise Applications     Any       First 50 shown, to search all of your applications, enter a disp                                                                                                    |

Selecione Criar seu próprio aplicativo.

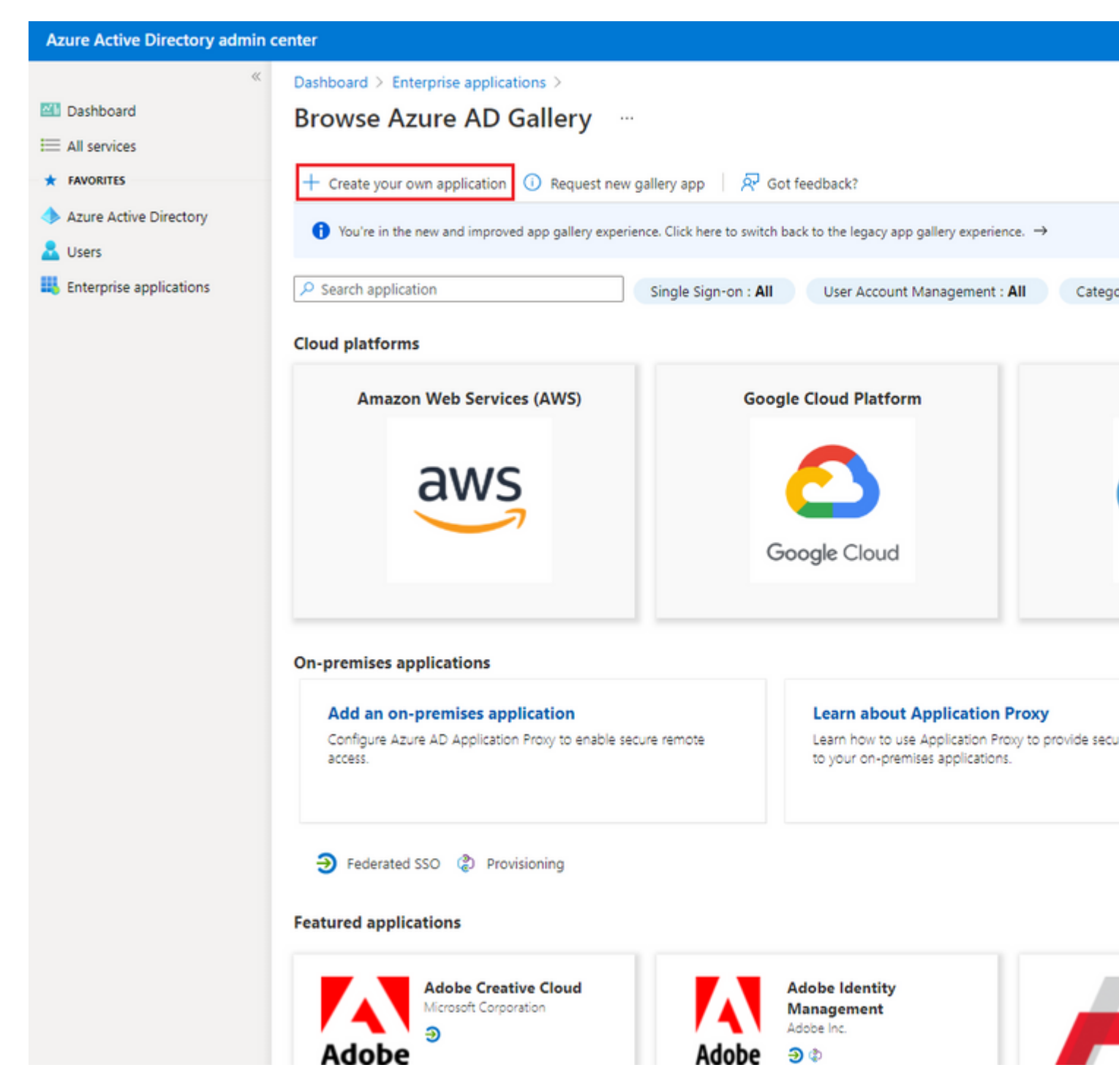

Insira o nome do seu aplicativo e selecione o botão de opção **Integrar qualquer outro aplicativo que não** esteja na galeria (Não galeria) e clique no botão **Criar** conforme mostrado na imagem.

# Create your own application

What's the name of your app?

ISE\_3\_1\_Admin\_SSO

What are you looking to do with your application?

O Configure Application Proxy for secure remote access to an on-premises application

Register an application to integrate with Azure AD (App you're developing)

Integrate any other application you don't find in the gallery (Non-gallery)

Create

#### 5. Adicionar Grupo ao Aplicativo

Selecione Atribuir usuários e grupos.

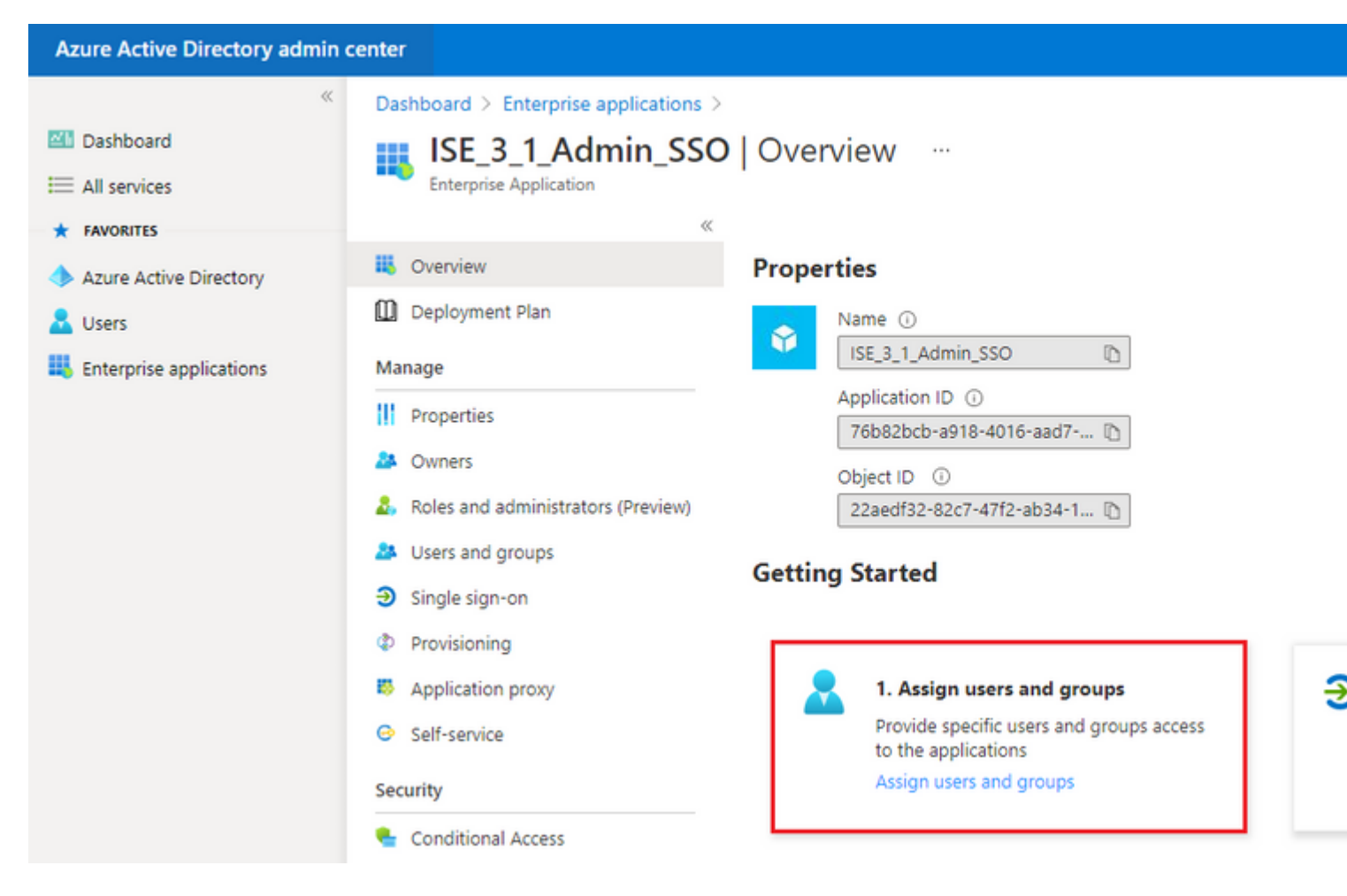

#### Clique em Adicionar usuário/grupo.

| Azure Active Directory admin                  | center                                                                               |                                                                                                    |                                       |
|-----------------------------------------------|--------------------------------------------------------------------------------------|----------------------------------------------------------------------------------------------------|---------------------------------------|
| ≪<br>■ Dashboard<br>■ All services            | Dashboard > Enterprise applications ><br>ISE_3_1_Admin_SSO<br>Enterprise Application | ISE_3_1_Admin_SSO<br>Users and groups                                                                              |                                       |
| FAVORITES     Azure Active Directory     Sers | Cverview     Deployment Plan                                                         | + Add user/group / Edit 🔋 Remove 🔑 Update Crede The application will appear for assigned users within My Apps. Set | ntials   ≡≣ Columns   🖗 Got feedback? |
| Enterprise applications                       | Manage                                                                               | First 200 shown, to search all users & groups, enter a display nat<br>Display Name                                 | me.<br>Object Type                    |

Clique em Usuários e grupos.

| Azure Active Directory admin o       | enter                                                                                                    |
|--------------------------------------|----------------------------------------------------------------------------------------------------|
| ≪<br>☑ Dashboard<br>ⅲ All services   | Dashboard > Default Directory > Enterprise applications > Add an application Add Assignment Default Directory |
| FAVORITES     Azure Active Directory | Users and groups<br>None Selected                                                                             |
| Enterprise applications              | Select a role<br>User                                                                                         |

Escolha o grupo configurado anteriormente e clique em Selecionar.

**Note:** Selecione o conjunto certo de usuários ou grupos que obtêm acesso conforme pretendido, à medida que os usuários e grupos mencionados aqui obtêm acesso ao ISE após a conclusão da configuração.

# Users and groups

| 🔎 Sear | rch                                   |
|--------|---------------------------------------|
| I      | ISE Admin Group                       |
| МС     | mck<br>mck@gdplab2021.onmicrosoft.com |

Quando o grupo estiver selecionado, clique em Atribuir.

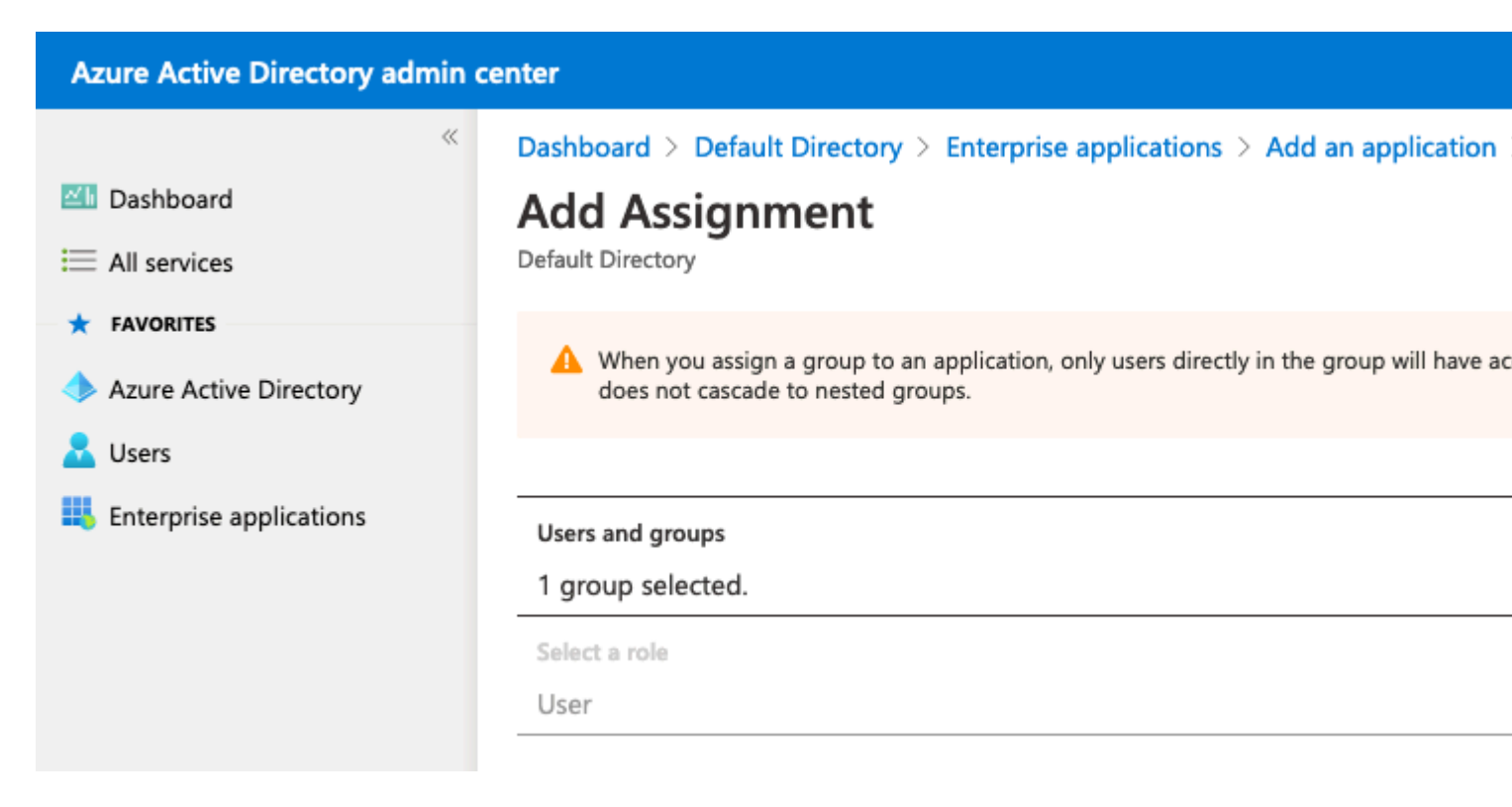

Como resultado, o menu **Users and groups** do aplicativo configurado é preenchido com o grupo selecionado.

| Azure Active Directory admin                   | center                                                                                                    |                                                                                                    |
|------------------------------------------------|----------------------------------------------------------------------------------------------------|----------------------------------------------------------------------------------------------------|
| ≪<br>☑I Dashboard<br>ⅲ All services            | Dashboard > ISE_3_1_Admin_SSO<br>ISE_3_1_Admin_SSO<br>Enterprise Application                                                                                                    | Users and groups                                                                                            |
| FAVORITES     Azure Active Directory     Users | «<br>U Deployment Plan                                                                                                    | + Add user/group 🖉 Edit 📋 Remove 🖉 Update Credentials                                                       |
| Enterprise applications                        | Manage          III       Properties         III       Properties         III       Owners         III       Roles and administrators (Preview)         IIII       Users and groups | First 200 shown, to search all users & groups, enter a display name.      Display Name      ISE Admin Group |

#### 6. Configurar um Aplicativo Empresarial do Azure AD

Navegue de volta para seu Aplicativo e clique em Configurar logon único.

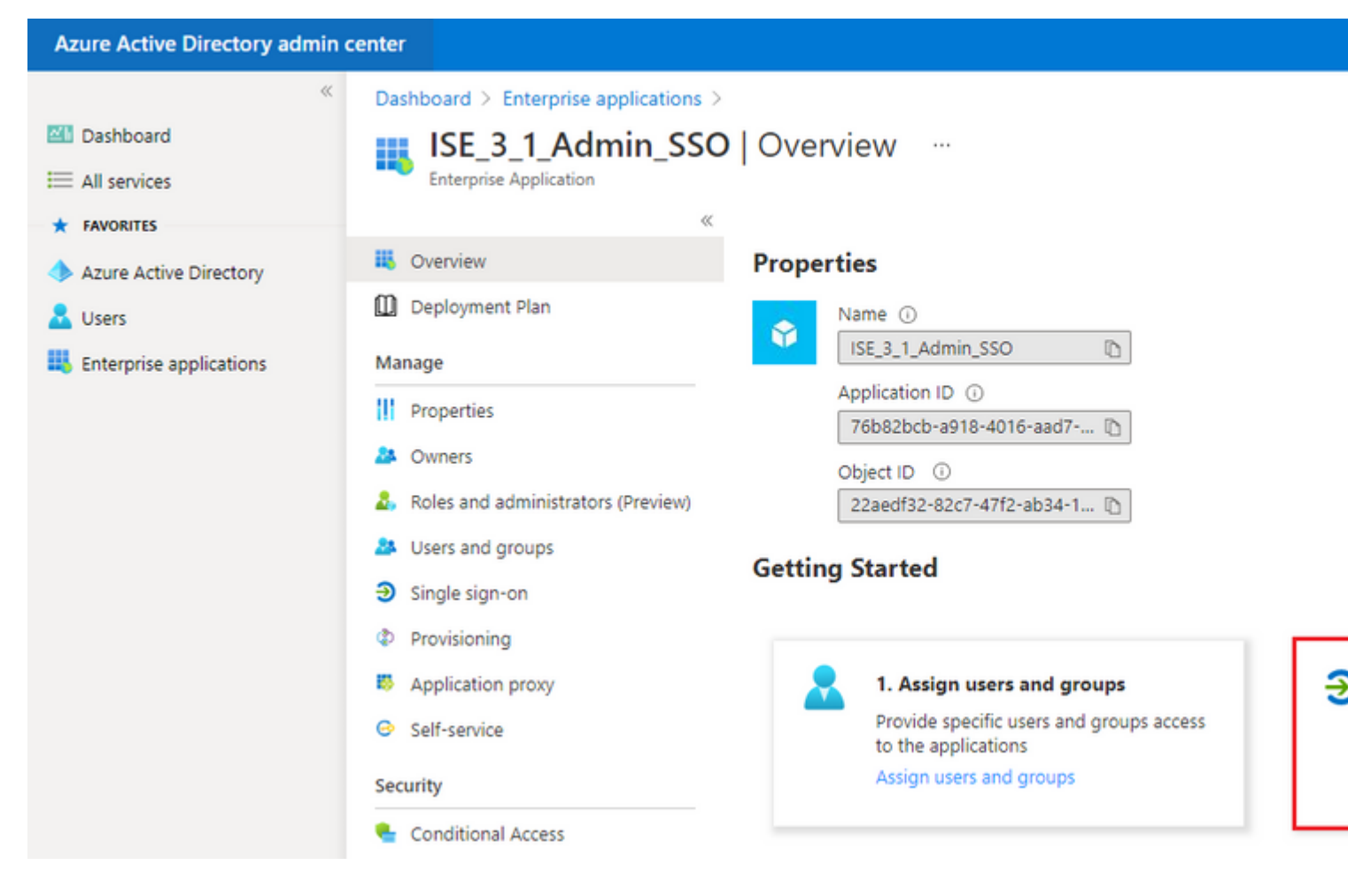

Selecione SAML na próxima tela.

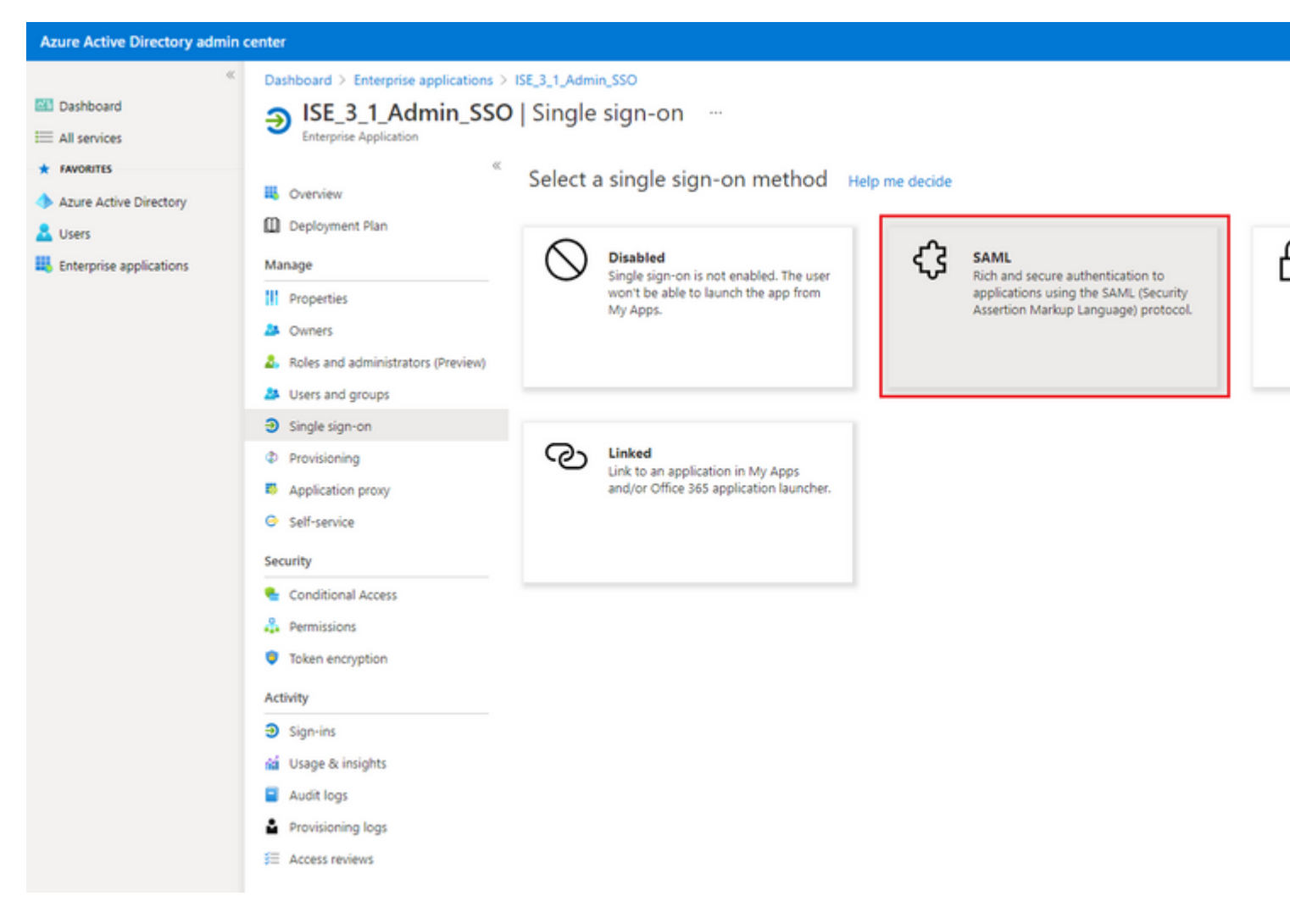

## Clique em Editar ao lado de Configuração SAML básica.

```
Set up Single Sign-On with SAML
```

Read the configuration guide C for help integrating ISE30.

| Basic SAML Configuration                |                                                                                                    | 🖉 Edi |
|-----------------------------------------|----------------------------------------------------------------------------------------------------|-------|
| Identifier (Entity ID)                  | Required                                                                                                    |       |
| Reply URL (Assertion Consumer Service U | JRL) Required                                                                                                    |       |
| Sign on URL                             | Optional                                                                                                    |       |
| Relay State                             | Optional                                                                                                    |       |
| Logout Url                              | Optional                                                                                                    |       |
| User Attributes & Claims                |                                                                                                    | 🖉 Edi |
| givenname                               | user.givenname                                                                                                    |       |
| surname                                 | user.surname                                                                                                    |       |
| emailaddress                            | user.mail                                                                                                    |       |
|                                         | user.userprincipalname                                                                                                    |       |
| name                                    | and the second second sec |       |

Preencha o identificador (ID da entidade) com o valor de **entityID** do arquivo XML da etapa **Export Service Provider Information. Preencha URL de resposta (URL do serviço de consumidor de**  **Note:** A URL de resposta atua como uma lista de passagem, que permite que determinadas URLs atuem como uma origem quando redirecionadas para a página IdP.

# **Basic SAML Configuration**

🗄 Save

Identifier (Entity ID) \* 🗊

The default identifier will be the audience of the SAML response for IDP-initiated SSO

|                                                                   | Default |   |
|-------------------------------------------------------------------|---------|---|
| http://CiscoISE/0049a2fd-7047-4d1d-8907-5a05a94ff5fd              | · 0     | Î |
| http://adapplicationregistry.onmicrosoft.com/customappsso/primary | i       | Û |
|                                                                   |         |   |

#### Reply URL (Assertion Consumer Service URL) \* ()

The default reply URL will be the destination in the SAML response for IDP-initiated SSO

|                                                           | Default               |   |
|-----------------------------------------------------------|-----------------------|---|
| https://10.201.232.19:8443/portal/SSOLoginResponse.action | <ul> <li>i</li> </ul> | Î |
|                                                           |                       |   |
|                                                           |                       |   |
| Sign on URL ③                                             |                       |   |
| Enter a sign on URL                                       |                       |   |
|                                                           |                       |   |
|                                                           |                       |   |

Relay State 🛈

Enter a relay state

#### Logout Url 🕕

Enter a logout url

## 7. Configurar Atributo de Grupo do Ative Diretory

Para retornar o valor de atributo de grupo configurado anteriormente, clique em **Editar** ao lado de **Atributos e declarações do usuário**.

| User Attributes & Claims |                        |
|--------------------------|------------------------|
| givenname                | user.givenname         |
| surname                  | user.surname           |
| emailaddress             | user.mail              |
| name                     | user.userprincipalname |
| Unique User Identifier   | user.userprincipalname |

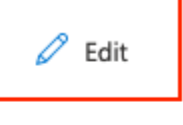

#### Clique em Adicionar uma declaração de grupo.

| Azure Active Directory admin                                                | center                                                                                                    |   |
|-----------------------------------------------------------------------------|----------------------------------------------------------------------------------------------------|---|
| <ul> <li>With Dashboard</li> <li>All services</li> <li>FAVORITES</li> </ul> | Dashboard > Enterprise applications > ISE30 > SAML-based Sign-on >         User Attributes & Claims         + Add new claim         + Add new claim |   |
| Azure Active Directory Lysers                                               | Required claim                                                                                                    |   |
| Enterprise applications                                                     | Claim name<br>Unique User Identifier (Name ID)                                                                                                    | V |
|                                                                             | Additional claims<br>Claim name                                                                                                    | V |
|                                                                             | http://schemas.xmlsoap.org/ws/2005/05/identity/claims/emailaddress                                                                                  | u |
|                                                                             | http://schemas.xmlsoap.org/ws/2005/05/identity/claims/givenname                                                                                     | u |
|                                                                             | http://schemas.xmlsoap.org/ws/2005/05/identity/claims/name                                                                                          | u |
|                                                                             | http://schemas.xmlsoap.org/ws/2005/05/identity/claims/surname                                                                                       | u |
|                                                                             |                                                                                                    |   |

Selecione **Grupos de segurança** e clique em **Salvar**. Selecione **ID do grupo** no menu suspenso **Atributo de origem**. Marque a caixa de seleção para personalizar o nome da declaração de grupo e insira o nome **Groups**.

# **Group Claims**

Manage the group claims used by Azure AD to populate SAML tokens issued to your app

Which groups associated with the user should be returned in the claim?

| All groups                                                                                                    |        |
|----------------------------------------------------------------------------------------------------|--------|
| <ul> <li>Security groups</li> </ul>                                                                              |        |
| O Directory roles                                                                                                |        |
| Groups assigned to the application                                                                               |        |
| Source attribute *                                                                                               |        |
| Group ID                                                                                                    | $\sim$ |
| Advanced options                                                                                                 |        |
| Customize the name of the group claim Name (required)                                                            |        |
| Customize the name of the group claim Name (required) Groups                                                     |        |
| Customize the name of the group claim Name (required) Groups Namespace (optional)                                |        |
| Customize the name of the group claim Name (required) Groups Namespace (optional) Emit groups as role claims (i) |        |

Anote o nome da reivindicação do grupo. Nesse caso, são Grupos.

| Azure Active Directory admin co                                                | enter                                                                                                    |                                                |
|--------------------------------------------------------------------------------|----------------------------------------------------------------------------------------------------|------------------------------------------------|
| <ul> <li>✓I Dashboard</li> <li>✓I All services</li> <li>★ FAVORITES</li> </ul> | Dashboard > Enterprise applications > ISE_3_1_Admin_SSO > SAML-based Sig<br>User Attributes & Claims …<br>+ Add new claim + Add a group claim ≡≣ Columns                                                                                                    | n-on >                                         |
| Azure Active Directory Users                                                   | Required claim                                                                                                    |                                                |
| Enterprise applications                                                        | Claim name<br>Unique User Identifier (Name ID)<br>Additional claims                                                                                                    | Value<br>user.u                                |
|                                                                                | Claim name                                                                                                    | Value                                          |
|                                                                                | Groups http://schemas.xmlsoap.org/ws/2005/05/identity/claims/emailaddress http://schemas.xmlsoap.org/ws/2005/05/identity/claims/givenname http://schemas.xmlsoap.org/ws/2005/05/identity/claims/name http://schemas.xmlsoap.org/ws/2005/05/identity/claims/surname | user.q<br>user.q<br>user.q<br>user.q<br>user.q |

#### 8. Baixar Arquivo XML de Metadados de Federação do Azure

Clique em Download no XML de Metadados de Federação em Certificado de Assinatura SAML.

| SAML Signing Certificate    | 🖉 Edi                                           |
|-----------------------------|-------------------------------------------------|
| Status                      | Active                                          |
| Thumbprint                  | B24F4BB47B350C93DE3D59EC87EE4C815C884462        |
| Expiration                  | 7/19/2024, 12:16:24 PM                          |
| Notification Email          | chandandemo@outlook.com                         |
| App Federation Metadata Url | https://login.microsoftonline.com/182900ec-e960 |
| Certificate (Base64)        | Download                                        |
| Certificate (Raw)           | Download                                        |
| Federation Metadata XML     | Download                                        |

## Etapa 3. Carregar Metadados do Azure Ative Diretory para ISE

Navegue até Administração > Gerenciamento de identidades > Fontes de identidade externas > Provedores de Id SAML > [Seu Provedor SAML].

Alterne a guia para **Config. do provedor de identidade** e clique em **Procurar**. Selecione o arquivo **XML de Metadados de Federação** na etapa **Baixar XML de Metadados de Federação do Azure** e clique em **Salvar**.

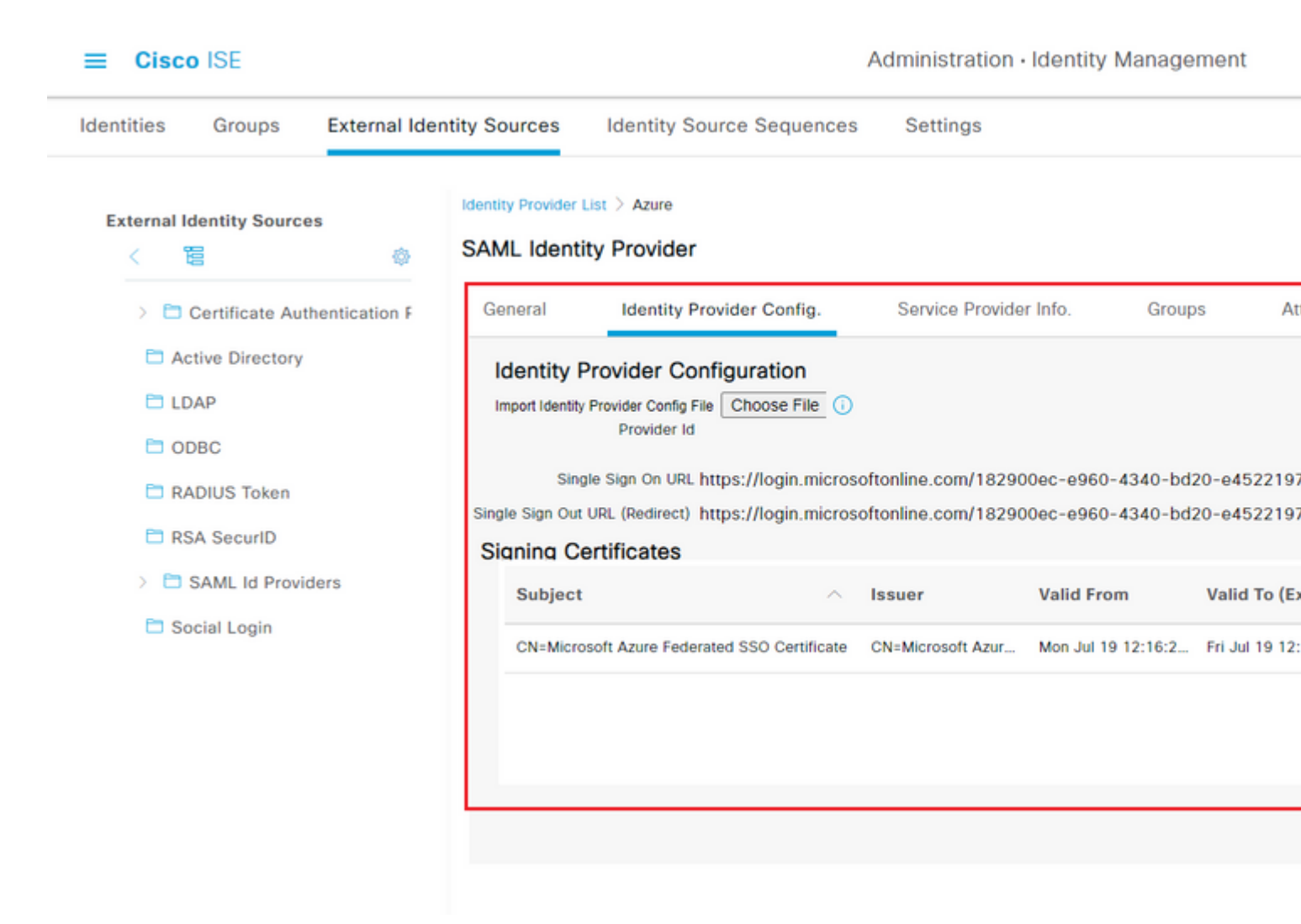

## Etapa 4. Configurar grupos SAML no ISE

Alterne para a guia **Grupos** e cole o valor de **Nome da reivindicação** de **Configurar atributo de grupo do Ative Diretory** em **Atributo de associação de grupo**.

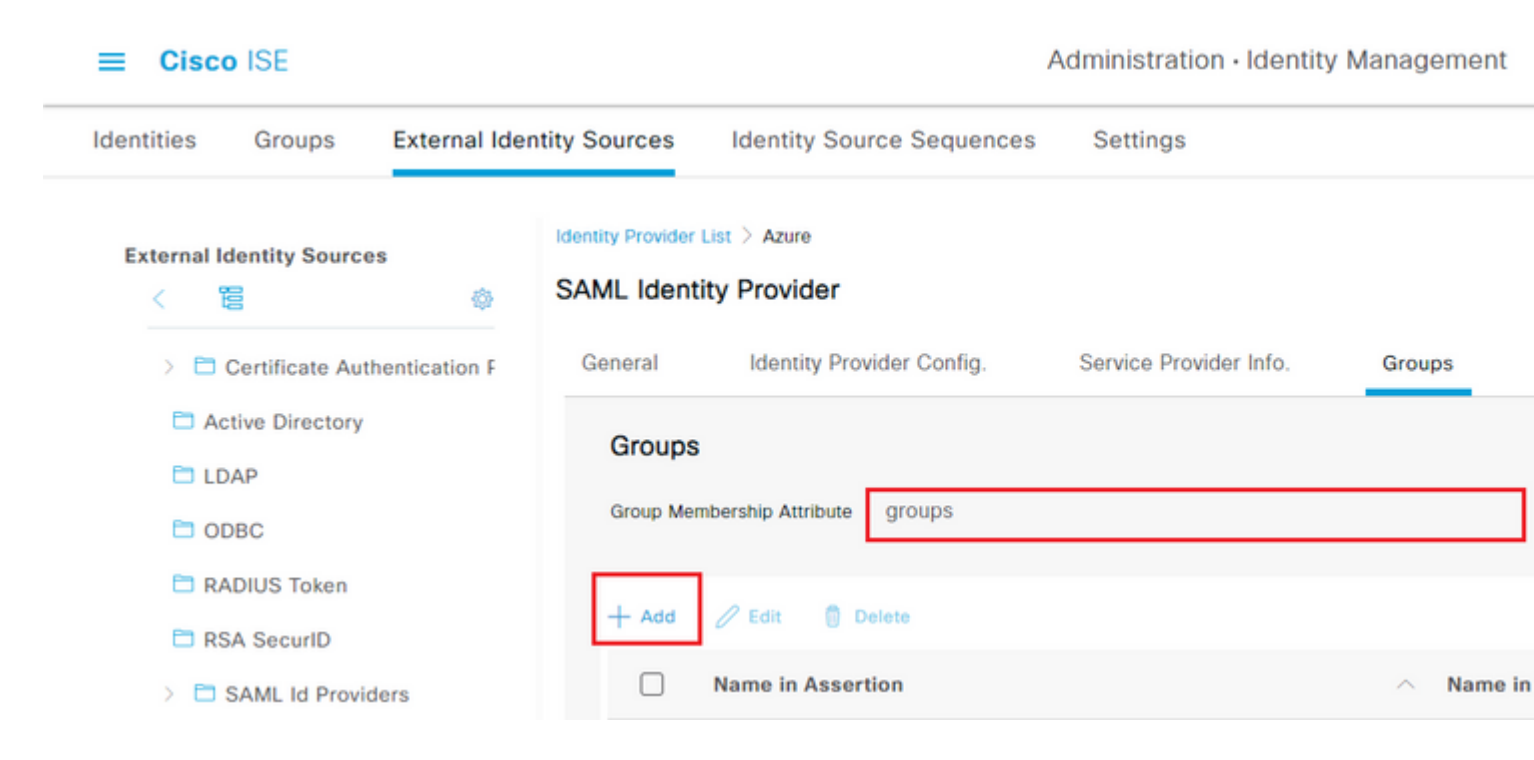

Clique em Add. Preencha Nome em Asserção com o valor de ID do Objeto de Grupo do Grupo de Administração do ISE capturado em Atribuir Usuário do Ative Diretory do Azure ao Grupo.

Configure **Name no ISE** com a lista suspensa e selecione o grupo apropriado no ISE. Neste exemplo, o grupo usado é o **Super Admin.** Click **OK.** Click **Save.** 

Isso cria um mapeamento entre Grupo no Azure e Nome do grupo no ISE.

| Add Group          |                                                                                                    | × |
|--------------------|----------------------------------------------------------------------------------------------------|---|
| *Name in Assertion | 576c60ec-c0b6-4044-a8ec-d3                                                                                                    |   |
| *Name in ISE       | Customization Admin 🗸                                                                                                    |   |
|                    | Customization Admin<br>ERS Admin<br>ERS Operator<br>Elevated System Admin<br>Identity Admin<br>Identity Admin<br>MnT Admin<br>Network Device Admin<br>Policy Admin<br>RBAC Admin<br>SPOG Admin<br>Super Admin<br>System Admin |   |

## (Opcional) Etapa 5. Configurar Políticas RBAC

A partir da etapa anterior, há muitos tipos diferentes de níveis de acesso de usuários que podem ser configurados no ISE.

Para editar as RBAC (Role Based Access Control Policies, Políticas de controle de acesso baseado em

funções), navegue até Administration > System > Admin Access > Authorization > Permissions > RBAC Policies e configure conforme necessário.

Esta imagem é uma referência à configuração de exemplo.

#### ✓ RBAC Policies

| Rule Name  |                            | Rule Name Admin Groups |                       |   | Permissions |                        |  |
|------------|----------------------------|------------------------|-----------------------|---|-------------|------------------------|--|
| <b>~</b> ~ | Customization Admin Policy | lf                     | Customization Admin   | + | then        | Customization Admin N  |  |
| <b>~</b> ~ | Elevated System Admin Poli | lf                     | Elevated System Admin | + | then        | System Admin Menu Ad   |  |
| <b>~</b> ~ | ERS Admin Policy           | lf                     | ERS Admin             | + | then        | Super Admin Data Acce  |  |
| <b>~</b> ~ | ERS Operator Policy        | lf                     | ERS Operator          | + | then        | Super Admin Data Acce  |  |
| <b>~</b> ~ | ERS Trustsec Policy        | lf                     | ERS Trustsec          | + | then        | Super Admin Data Acce  |  |
| <b>~</b> ~ | Helpdesk Admin Policy      | lf                     | Helpdesk Admin        | + | then        | Helpdesk Admin Menu    |  |
| <b>~</b> ~ | Identity Admin Policy      | lf                     | Identity Admin        | + | then        | Identity Admin Menu Ad |  |
| <b>~</b> ~ | MnT Admin Policy           | lf                     | MnT Admin             | + | then        | MnT Admin Menu Acce    |  |
| <b>~</b> ~ | Network Device Policy      | lf                     | Network Device Admin  | + | then        | Network Device Menu A  |  |
| <b>~</b> ~ | Policy Admin Policy        | lf                     | Policy Admin          | + | then        | Policy Admin Menu Acc  |  |
| <b>~</b> ~ | RBAC Admin Policy          | lf                     | RBAC Admin            | + | then        | RBAC Admin Menu Acc    |  |
| <b>~</b> ~ | Read Only Admin Policy     | lf                     | Read Only Admin       | + | then        | Super Admin Menu Acc   |  |
| <b>~</b> ~ | SPOG Admin Policy          | lf                     | SPOG Admin            | + | then        | Super Admin Data Acco  |  |
| <b>~</b> ~ | Super Admin Policy         | lf                     | Super Admin           | + | then        | Super Admin Menu Acc   |  |
| <b>~</b> ~ | Super Admin_Azure          | lf                     | Super Admin           | + | then        | Super Admin Menu Acc   |  |
| <b>~</b> ~ | System Admin Policy        | lf                     | System Admin          | + | then        | System Admin Menu Ad   |  |
| <b>~</b> ~ | TACACS+ Admin Policy       | lf                     | TACACS+ Admin         | + | then        | TACACS+ Admin Menu     |  |
|            |                            |                        |                       |   |             |                        |  |

# Verificar

Confirme se a configuração está funcionando corretamente.

**Note:** O teste de Logon do SAML SSO da funcionalidade de teste do Azure não funciona. A solicitação SAML deve ser iniciada pelo ISE para que o SSO SAML do Azure funcione corretamente.

Abra a tela do prompt de login da GUI do ISE. Você verá uma nova opção para Fazer login com SAML.

1. Acesse a página de Login da GUI do ISE e clique em Login com SAML.

| cisco                    |
|--------------------------|
| Identity Services Engine |
| Log In With SAML         |
| Log In With ISE          |
| English   日本語            |
| Problems logging in?     |

2. Você será redirecionado para a tela de logon da Microsoft. Insira suas credenciais de **nome de usuário** de uma conta em um grupo mapeado para o ISE como mostrado aqui e clique em **Avançar** como mostrado na imagem.

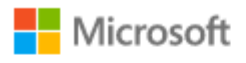

# Sign in

mck@gdplab2021.onmicrosoft.com

| Can't access your account?                                           |  |
|----------------------------------------------------------------------|--|
| Next                                                                 |  |
| 3. Insira sua <b>Senha</b> para o usuário e clique em <b>Entrar.</b> |  |
| ← mck@gdplab2021.onmicrosoft.com                                     |  |
| Enter password                                                       |  |
|                                                                      |  |
| Forgot my password                                                   |  |
| Sign in                                                              |  |

4. Agora você será redirecionado para o painel de controle do aplicativo ISE com as permissões apropriadas configuradas com base no grupo do ISE configurado anteriormente conforme mostrado na imagem.

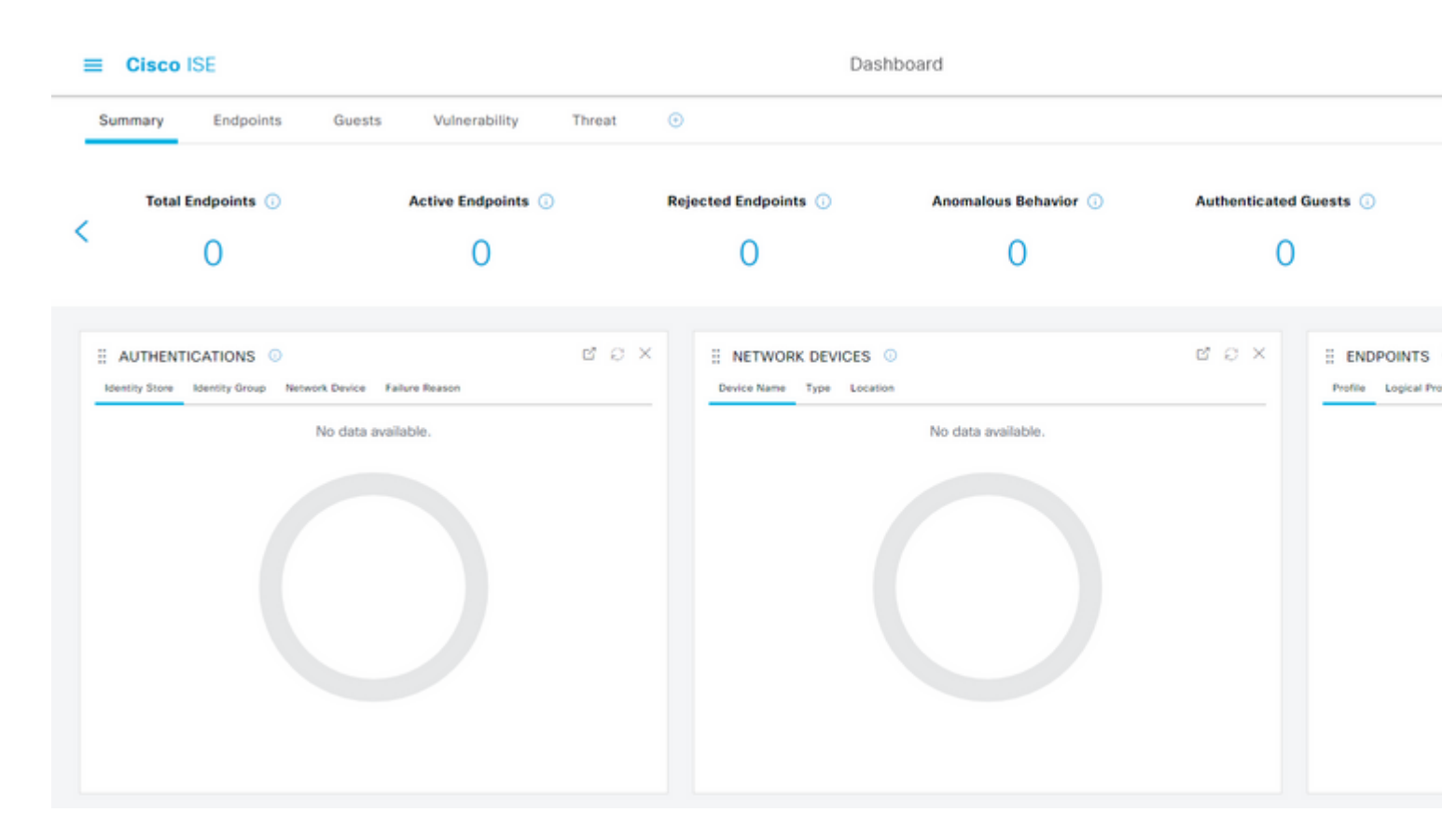

# Troubleshooting

Esta seção fornece informações que podem ser usadas para o troubleshooting da sua configuração.

## **Problemas comuns**

É vital entender que a autenticação SAML é tratada entre o navegador e o Ative Diretory do Azure. Portanto, você pode obter erros relacionados à autenticação diretamente do Provedor de Identidade (Azure) onde o compromisso do ISE ainda não foi iniciado.

Problema 1. O erro "Sua conta ou senha está incorreta" é visto depois que você insere as credenciais. Aqui, os dados do usuário ainda não são recebidos pelo ISE e o processo neste ponto ainda permanece com o IdP (Azure).

O motivo mais provável é que as informações da conta estão incorretas ou a senha não está correta. Para corrigir: redefina a senha ou forneça a senha correta para essa conta, como mostrado na imagem.

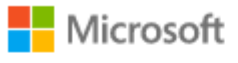

← mck@gdplab2021.onmicrosoft.com

# Enter password

Your account or password is incorrect. If you don't remember your password, reset it now.

Password

Forgot my password

Sign in

Problema 2. O usuário não faz parte do grupo que deve ter permissão para acessar o SAML SSO. Semelhante ao caso anterior, os dados do usuário ainda não são recebidos pelo ISE e o processo neste ponto ainda permanece com o IdP (Azure).

Para corrigir isso: verifique se a etapa de configuração **Add group to the Application** é executada corretamente como mostrado na imagem.

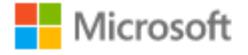

# Sign in

Sorry, but we're having trouble signing you in.

AADSTS50105: The signed in user 'userwithoutgroup@gdplab2021.onmicrosoft.com' is not assigned to a role for the application '76b82bcb-a918-4016-aad7-b43bc4326254'(ISE\_3\_1\_Admin\_SSO).

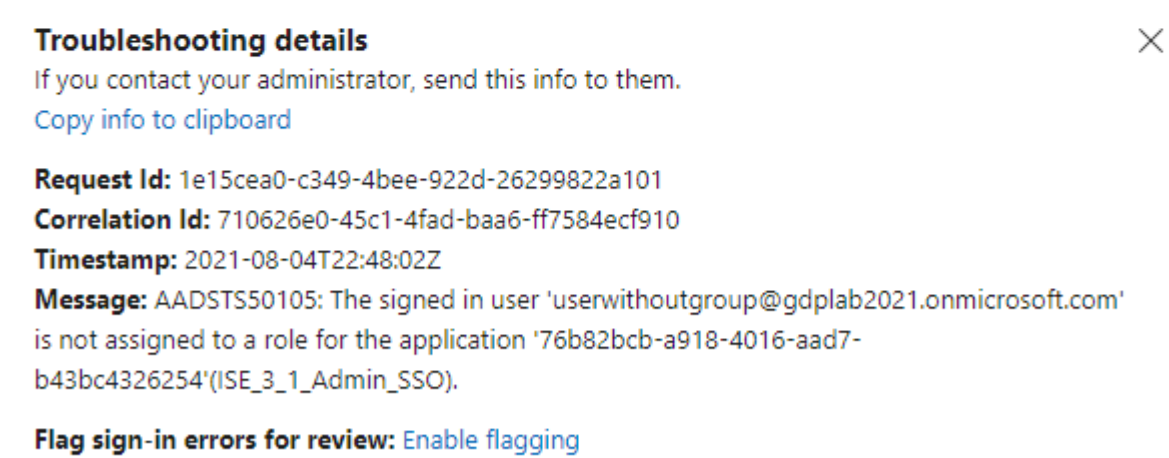

If you plan on getting help for this problem, enable flagging and try to reproduce the error within 20 minutes. Flagged events make diagnostics available and are raised to admin attention.

Problema 3. O Servidor de Aplicativos ISE não pode tratar solicitações de logon SAML. Esse problema ocorre quando a solicitação SAML é iniciada do Provedor de Identidade, Azure, em vez do Provedor de Serviço, ISE. Testar o Logon SSO do Azure AD não funciona, pois o ISE não oferece suporte a solicitações SAML iniciadas pelo Provedor de Identidade.

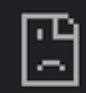

# This page isn't working

10.201.232.19 is currently unable to handle this req

HTTP ERROR 500

#### Dashboard > Enterprise applications > ISE\_3\_1\_Admin\_SSO >

ISE\_3\_1\_Admin\_SSO | SAML-based Sign-on Enterprise Application

#### Test single sign-on with ISE\_3\_1\_Adu

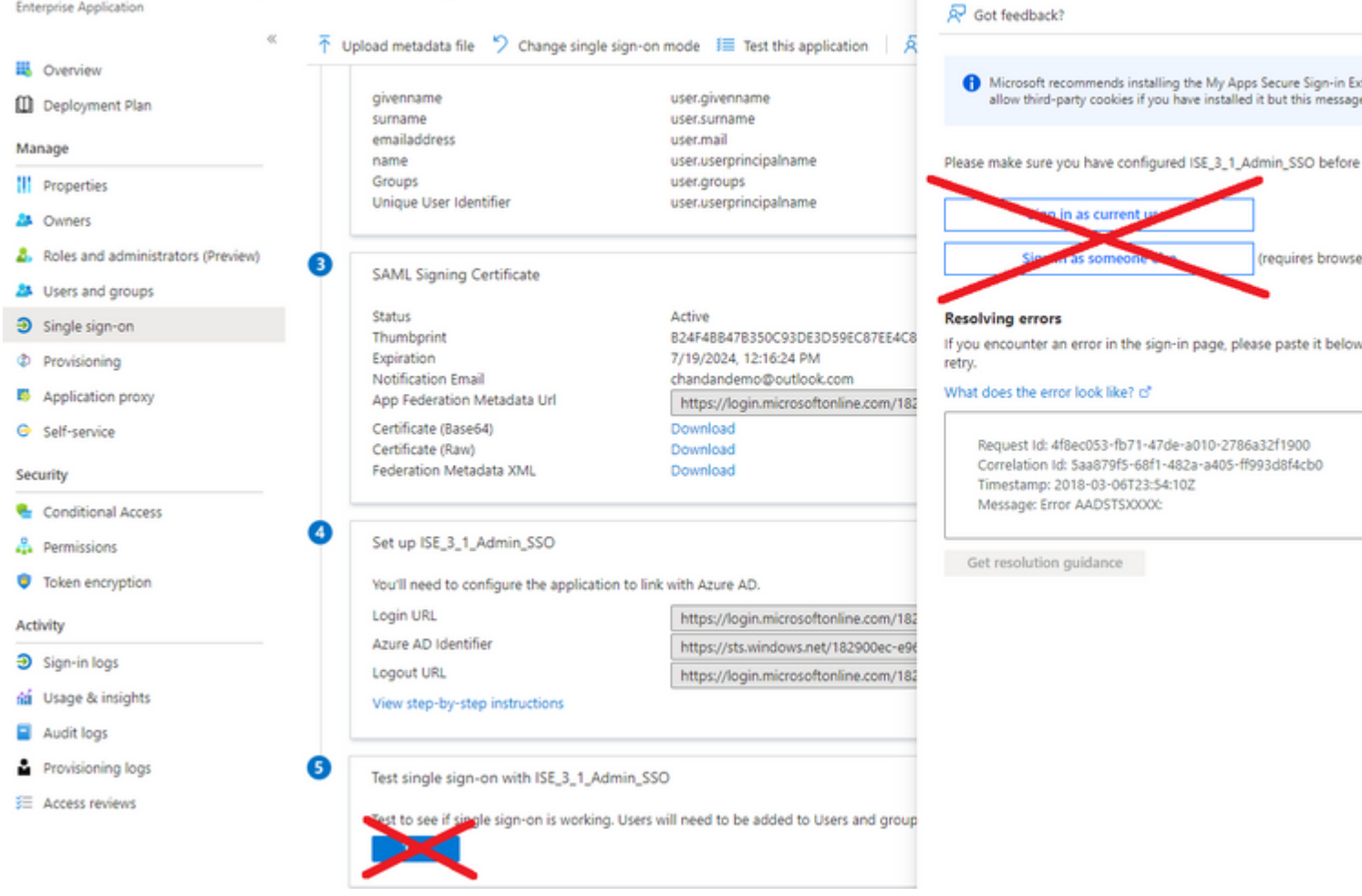

Problema 4. O ISE exibe o erro "Acesso negado" após uma tentativa de login. Este erro ocorre quando o nome da declaração do grupo criado anteriormente no Aplicativo Azure Enterprise não corresponde no ISE.

Para corrigir isso: verifique se o nome da declaração de grupo no Azure e no ISE na guia Grupos de Provedores de Identidade SAML são iguais. Consulte as etapas 2.7 e 4 na seção **Configurar SAML SSO com o Azure AD** deste documento para obter mais detalhes.

# cisco

# **Identity Services Engine**

Intuitive network security

| 8 | Access Denied |                      |
|---|---------------|----------------------|
|   |               |                      |
|   |               |                      |
|   |               | Log In With ISE      |
|   |               | English   日本語        |
|   |               | Problems logging in? |
|   |               |                      |

## Solução de problemas do ISE

O nível de log dos componentes aqui deve ser alterado no **ISE. Navegue até Operações > Solução de problemas > Assistente de depuração > Configuração do log de depuração.** 

| Nome do componente | Nível de log | Nome do arquivo de log |
|--------------------|--------------|------------------------|
| portal             | DEBUG        | guest.log              |

| opensaml | DEBUG | ise-psc.log |
|----------|-------|-------------|
| saml     | DEBUG | ise-psc.log |

#### Logs com Login SAML e Nomes de Declaração de Grupo Incompatíveis

Conjunto de depurações que exibe o cenário de solução de problemas de incompatibilidade de nome de declaração no momento da execução do fluxo (ise-psc.log).

Observação: fique de olho nos itens em negrito. Os registros foram reduzidos para fins de clareza.

1. O usuário é redirecionado para a URL do IdP na página de administração do ISE.

<#root>

2021-07-2913:48:20,709INFO[admin-http-pool46][]api.services.persistance.dao.DistributionDAO::::2021-07-2913:48:20,712INFO[admin-http-pool46][]cpm.admin.infra.spring.ISEAdminControllerUtils:::

forwardStr for: <a href="https://lo.201.232.19/admin/LoginAction.do">https://lo.201.232.19/admin/LoginAction.do</a>

2021-07-29 13:48:20,839 DEBUG [https-jsse-nio-10.201.232.19-8443-exec-7][] cpm.saml.framework.impl.SAMI 2021-07-29 13:48:20,839 DEBUG [https-jsse-nio-10.201.232.19-8443-exec-7][] cpm.saml.framework.impl.SAMI

IDP URL: https://login.microsoftonline.com/182900ec-e960-4340-bd20-e4522197ecf8/saml2

```
2021-07-2913:48:20,839DEBUG[https-jsse-nio-10.201.232.19-8443-exec-7][]cpm.saml.framework.impl.SAMI2021-07-2913:48:20,839DEBUG[https-jsse-nio-10.201.232.19-8443-exec-7][]cpm.saml.framework.impl.SAMI2021-07-2913:48:20,839DEBUG[https-jsse-nio-10.201.232.19-8443-exec-7][]cpm.saml.framework.impl.SAMI2021-07-2913:48:20,839DEBUG[https-jsse-nio-10.201.232.19-8443-exec-7][]cpm.saml.framework.impl.SAMI2021-07-2913:48:20,839DEBUG[https-jsse-nio-10.201.232.19-8443-exec-7][]cpm.saml.framework.impl.SAMI
```

SAML request - spUrlToReturnTo:https://10.201.232.19:8443/portal/SSOLoginResponse.action

2021-07-29 13:48:20,844 DEBUG [https-jsse-nio-10.201.232.19-8443-exec-7][] cpm.saml.framework.impl.SAMI 2021-07-29 13:48:20,851 DEBUG [https-jsse-nio-10.201.232.19-8443-exec-7][] cpm.saml.framework.impl.SAMI

2. A resposta SAML é recebida do navegador.

<#root>

2021-07-29 13:48:27,172 DEBUG [https-jsse-nio-10.201.232.19-8443-exec-10][] cpm.saml.framework.impl.SAM 2021-07-29 13:48:27,172 DEBUG [https-jsse-nio-10.201.232.19-8443-exec-10][] cpm.saml.framework.impl.SAM 2021-07-29 13:48:27,172 DEBUG [https-jsse-nio-10.201.232.19-8443-exec-10][] cpm.saml.framework.impl.SAM 2021-07-29 13:48:27,172 DEBUG [https-jsse-nio-10.201.232.19-8443-exec-10][] cpm.saml.framework.impl.SAM 2021-07-29 13:48:27,172 DEBUG [https-jsse-nio-10.201.232.19-8443-exec-10][] cpm.saml.framework.impl.SAM 2021-07-29 13:48:27,172 DEBUG [https-jsse-nio-10.201.232.19-8443-exec-10][] cpm.saml.framework.impl.SAM -::::- Decoded SAML relay state of: \_0049a2fd-7047-4d1d-8907-5a05a94ff5fd\_DELIMITERportalId\_EQUALS0049a2 2021-07-29 13:48:27,177 DEBUG [https-jsse-nio-10.201.232.19-8443-exec-10][] opensaml.ws.message.decode2 -:::- Decoded SAML message 2021-07-29 13:48:27,182 DEBUG [https-jsse-nio-10.201.232.19-8443-exec-10][] opensaml.saml2.binding.decoder 2021-07-29 13:48:27,183 DEBUG [https-jsse-nio-10.201.232.19-8443-exec-10][] opensaml.ws.message.decoder 2021-07-29 13:48:27,183 DEBUG [https-jsse-nio-10.201.232.19-8443-exec-10][] opensaml.ws.message.decoder 2021-07-29 13:48:27,183 DEBUG [https-jsse-nio-10.201.232.19-8443-exec-10][] opensaml.common.binding.decoding.BaseSAMLMessageDecoder -::::- Intended message destination endpoint: ht 2021-07-29 13:48:27,183 DEBUG [https-jsse-nio-10.201.232.19-8443-exec-10][] opensaml.common.binding.decoding.BaseSAMLMessageDecoder -:::- Intended message destination endpoint: ht 2021-07-29 13:48:27,183 DEBUG [https-jsse-nio-10.201.232.19-8443-exec-10][] opensaml.common.binding.decoding.BaseSAMLMessageDecoder -:::- Intended message destination endpoint: ht 2021-07-29 13:48:27,183 DEBUG [https-jsse-nio-10.201.232.19-8443-exec-10][] opensaml.common.binding.decoding.BaseSAMLMessageDecoder -:::- Intended message destination endpoint: ht 2021-07-29 13:48:27,184 DEBUG [https-jsse-nio-10.201.232.19-8443-exec-10][] opensaml.common.binding.decoding.BaseSAMLMessageDecoder -:::- Intended message destination endpoint: ht 2021-07-29 13:48:27,184 DEBUG [https-jsse-nio-10.201.232.19-8443-exec-10][] opensaml.common.binding.decoding.BaseSAMLMessageDecoder -:::- Intended message destination endpoint: ht 2021-07-29 13:48:27,184 DEBUG [https-jsse-nio-10.201.232.19-8443-exec-10][] opensaml.common.binding.decoding.BaseSAMLMessageDecoder -:::- Intended message destination endpoint: https-jsse-nio-10.201.232.19-8443-exec-10][] opensaml.common.binding.decoding.BaseSAMLMessageDecoder -:::- Intended message destination endpoint: https-jsse-nio-10.201.232.19-8443-exec-10][] opensaml.common.binding.decoding.BaseSAMLMessageDecoder -::- Intended message destination endpoint: https-jsse-nio-10.201.232.19-8443-exec-10][] opensaml.common.binding.decoding.BaseSAMLMessageDecoder -::- Intended message destination endpoint: https-jsse-nio-10.201.232.19-8443-exe

3. A análise do atributo (asserção) foi iniciada.

<#root>

| 2021-07-29                                                                                                    | 13:48:27,184 | DEBUG | [https-jsse-nio-10.201.232.19-8443-exec-10][] | cpm.saml.framework.impl.SAM            |
|----------------------------------------------------------------------------------------------------|--------------|-------|-----------------------------------------------|----------------------------------------|
| 2021-07-29                                                                                                    | 13:48:27,184 | DEBUG | [https-jsse-nio-10.201.232.19-8443-exec-10][] | cpm.saml.framework.impl.SAM            |
| 2021-07-29                                                                                                    | 13:48:27,184 | DEBUG | [https-jsse-nio-10.201.232.19-8443-exec-10][] | <pre>cpm.saml.framework.impl.SAM</pre> |
| 2021-07-29                                                                                                    | 13:48:27,184 | DEBUG | [https-jsse-nio-10.201.232.19-8443-exec-10][] | <pre>cpm.saml.framework.impl.SAM</pre> |
| 2021-07-29                                                                                                    | 13:48:27,184 | DEBUG | [https-jsse-nio-10.201.232.19-8443-exec-10][] | cpm.saml.framework.impl.SAM            |
| 2021-07-29                                                                                                    | 13:48:27,184 | DEBUG | [https-jsse-nio-10.201.232.19-8443-exec-10][] | cpm.saml.framework.impl.SAM            |
| 2021-07-29                                                                                                    | 13:48:27,184 | DEBUG | [https-jsse-nio-10.201.232.19-8443-exec-10][] | cpm.saml.framework.impl.SAM            |
| 2021-07-29                                                                                                    | 13:48:27,184 | DEBUG | [https-jsse-nio-10.201.232.19-8443-exec-10][] | cpm.saml.framework.impl.SAM            |
| 2021-07-29                                                                                                    | 13:48:27,184 | DEBUG | [https-jsse-nio-10.201.232.19-8443-exec-10][] | cpm.saml.framework.impl.SAN            |
| 2021-07-29                                                                                                    | 13:48:27,184 | DEBUG | [https-jsse-nio-10.201.232.19-8443-exec-10][] | cpm.saml.framework.impl.SAM            |
| 2021-07-29                                                                                                    | 13:48:27,184 | DEBUG | [https-jsse-nio-10.201.232.19-8443-exec-10][] | <pre>cpm.saml.framework.impl.SAM</pre> |
| 2021-07-29                                                                                                    | 13:48:27,184 | DEBUG | [https-jsse-nio-10.201.232.19-8443-exec-10][] | <pre>cpm.saml.framework.impl.SAM</pre> |
| 2021-07-29                                                                                                    | 13:48:27,184 | DEBUG | [https-jsse-nio-10.201.232.19-8443-exec-10][] | <pre>cpm.saml.framework.impl.SAM</pre> |
| 2021-07-29                                                                                                    | 13:48:27,184 | DEBUG | [https-jsse-nio-10.201.232.19-8443-exec-10][] | cpm.saml.framework.impl.SAM            |
| 2021-07-29                                                                                                    | 13:48:27,184 | DEBUG | [https-jsse-nio-10.201.232.19-8443-exec-10][] | <pre>cpm.saml.framework.impl.SAM</pre> |
| 2021-07-29                                                                                                    | 13:48:27,184 | DEBUG | [https-jsse-nio-10.201.232.19-8443-exec-10][] | <pre>cpm.saml.framework.impl.SAM</pre> |
| [parseAttributes] Set on IdpResponse object - attribute< <u>http://schemas.xmlsoap.org/ws/2005/05/identity</u> |              |       |                                               |                                        |
|                                                                                                    |              |       |                                               |                                        |

2021-07-29 13:48:27,184 DEBUG [https-jsse-nio-10.201.232.19-8443-exec-10][] cpm.saml.framework.impl.SAM

4. O atributo de grupo é recebido com o valor de **576c60ec-c0b6-4044-a8ec-d395b1475d6e**, validação de assinatura.

```
2021-07-29 13:48:27,185 DEBUG [https-jsse-nio-10.201.232.19-8443-exec-10][] cpm.saml.framework.impl.SAM
2021-07-29 13:48:27,185 DEBUG [https-jsse-nio-10.201.232.19-8443-exec-10][] cpm.saml.framework.impl.SAM
2021-07-29 13:48:27,185 DEBUG [https-jsse-nio-10.201.232.19-8443-exec-10][] cpm.saml.framework.impl.SAM
2021-07-29 13:48:27,185 DEBUG [https-jsse-nio-10.201.232.19-8443-exec-10][] cpm.saml.framework.impl.SAM
2021-07-29 13:48:27,185 DEBUG [https-jsse-nio-10.201.232.19-8443-exec-10][] cpm.saml.framework.impl.SAM
```

| 2021-07-29 13:48:27,185 DEBUG | [https-jsse-nio-10.201.232.19-8443-exec-10][] cpm.saml.framework.impl.SA            |
|-------------------------------|-------------------------------------------------------------------------------------|
| 2021-07-29 13:48:27,186 DEBUG | [https-jsse-nio-10.201.232.19-8443-exec-10][] cpm.saml.framework.impl.SA            |
| IdP URI: <u>https://sts.w</u> | <u>vindows.net/182900ec-e960-4340-bd20-e4522197ecf8/</u>                            |
| SP URI: <u>http://CiscoI</u>  | <u>5E/0049a2fd-7047-4d1d-8907-5a05a94ff5fd</u>                                      |
| Assertion Consumer URI        | : <pre>https://10.201.232.19:8443/portal/SSOLoginResponse.action</pre>              |
| Request Id: _0049a2fd         | -7047-4d1d-8907-5a05a94ff5fd_DELIMITERportalId_EQUALS0049a2fd-7047-4d1d-890         |
| Client Address: 10.24         | 226.171                                                                             |
| Load Balancer: null           |                                                                                     |
| 2021-07-29 13:48:27,186 DEBUG | [https-jsse-nio-10.201.232.19-8443-exec-10][] cpm.saml.framework.validate           |
| 2021-07-29 13:48:27,186 DEBUG | [https-jsse-nio-10.201.232.19-8443-exec-10][] cpm.saml.framework.validate           |
| 2021-07-29 13:48:27,186 DEBUG | [https-jsse-nio-10.201.232.19-8443-exec-10][] cpm.saml.framework.validate           |
| 2021-07-29 13:48:27,186 DEBUG | [https-jsse-nio-10.201.232.19-8443-exec-10][] cpm.saml.framework.validate           |
| 2021-07-29 13:48:27,186 DEBUG | <pre>[https-jsse-nio-10.201.232.19-8443-exec-10][] org.opensaml.security.SAML</pre> |
| 2021-07-29 13:48:27,186 DEBUG | <pre>[https-jsse-nio-10.201.232.19-8443-exec-10][] org.opensaml.security.SAML</pre> |
| 2021-07-29 13:48:27,186 DEBUG | [https-jsse-nio-10.201.232.19-8443-exec-10][] cpm.saml.framework.validate           |
| 2021-07-29 13:48:27,186 DEBUG | [https-jsse-nio-10.201.232.19-8443-exec-10][] org.opensaml.xml.signature            |
| 2021-07-29 13:48:27,186 DEBUG | [https-jsse-nio-10.201.232.19-8443-exec-10][] org.opensaml.xml.signature            |
| 2021-07-29 13:48:27,186 DEBUG | [https-jsse-nio-10.201.232.19-8443-exec-10][] org.opensaml.xml.signature            |
| 2021-07-29 13:48:27,186 DEBUG | [https-jsse-nio-10.201.232.19-8443-exec-10][] org.opensaml.xml.signature            |
| 2021-07-29 13:48:27,188 DEBUG | [https-jsse-nio-10.201.232.19-8443-exec-10][] org.opensaml.xml.signature            |
| 2021-07-29 13:48:27,188 DEBUG | [https-jsse-nio-10.201.232.19-8443-exec-10][] cpm.saml.framework.validate           |
| 2021-07-29 13:48:27,188 DEBUG | [https-jsse-nio-10.201.232.19-8443-exec-10][] cpm.saml.framework.validate           |
| 2021-07-29 13:48:27,188 DEBUG | [https-jsse-nio-10.201.232.19-8443-exec-10][] cpm.saml.framework.validate           |
| 2021-07-29 13:48:27,188 DEBUG | [https-jsse-nio-10.201.232.19-8443-exec-10][] cpm.saml.framework.validate           |
| 2021-07-29 13:48:27,188 DEBUG | [https-jsse-nio-10.201.232.19-8443-exec-10][] cpm.saml.framework.validate           |
| 2021-07-29 13:48:27,188 DEBUG | [https-jsse-nio-10.201.232.19-8443-exec-10][] cpm.saml.framework.validate           |
| 2021-07-29 13:48:27,188 DEBUG | [https-jsse-nio-10.201.232.19-8443-exec-10][] cpm.saml.framework.validate           |
| 2021-07-29 13:48:27,188 DEBUG | [https-jsse-nio-10.201.232.19-8443-exec-10][] cpm.saml.framework.impl.SA            |
| 2021-07-29 13:48:27,188 DEBUG | [https-jsse-nio-10.201.232.19-8443-exec-10][] cpm.saml.framework.impl.SA            |
| 2021-07-29 13:48:27,189 DEBUG | [https-jsse-nio-10.201.232.19-8443-exec-10][] cpm.saml.framework.impl.SA            |
| 2021-07-29 13:48:27,189 DEBUG | [https-jsse-nio-10.201.232.19-8443-exec-10][] cpm.saml.framework.impl.SAM           |
| 2021-07-29 13:48:27,358 INFO  | [admin-http-pool50][] ise.rbac.evaluator.impl.MenuPermissionEvaluatorImp            |

#### 5. Validação da autorização RBAC.

#### <#root>

java.lang.NullPointerException

2021-07-29 13:48:27,369 INFO [admin-http-pool50][] cpm.admin.infra.action.LoginAction -::::- In Login 2021-07-29 13:48:27,369 INFO [admin-http-pool50][] cpm.admin.infra.action.LoginAction -:::- In Login 2021-07-29 13:48:27,369 ERROR [admin-http-pool50][] cpm.admin.infra.action.LoginAction -:::- Can't sav

2021-07-29 13:48:27,369 INFO [admin-http-pool50][] cpm.admin.infra.action.LoginActionResultHandler -::

2021-07-29 13:48:27,369 INFO [admin-http-pool50][] cpm.admin.infra.spring.ISEAdminControllerUtils -:::

## Sobre esta tradução

A Cisco traduziu este documento com a ajuda de tecnologias de tradução automática e humana para oferecer conteúdo de suporte aos seus usuários no seu próprio idioma, independentemente da localização.

Observe que mesmo a melhor tradução automática não será tão precisa quanto as realizadas por um tradutor profissional.

A Cisco Systems, Inc. não se responsabiliza pela precisão destas traduções e recomenda que o documento original em inglês (link fornecido) seja sempre consultado.